# SÅDAN KØBER DU PENDLERKORT I REJSBILLET

andttrafik

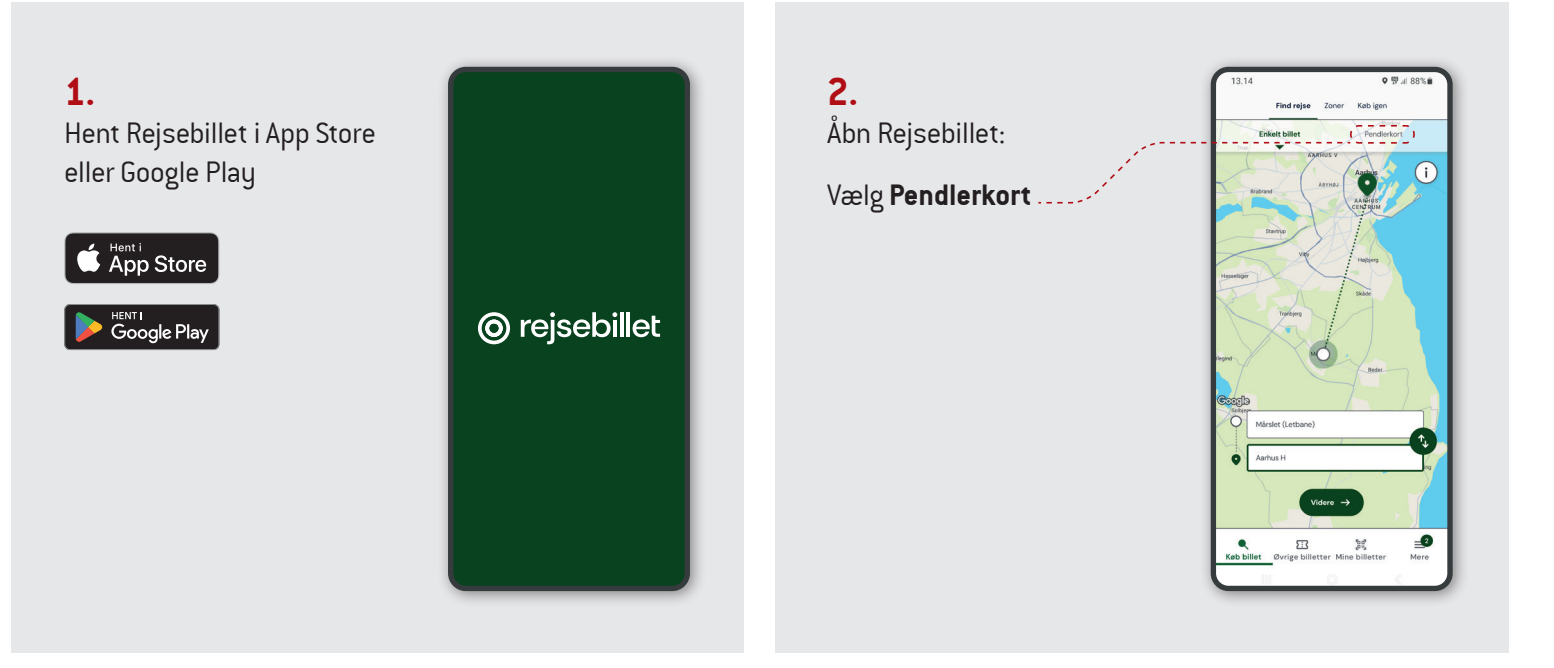

#### 3.

Ì

Indtast din strækning:

Fra første sted du stiger på, til sidste sted du stiger af. Du må rejse frit i det valgte område.

Tryk på Videre ....

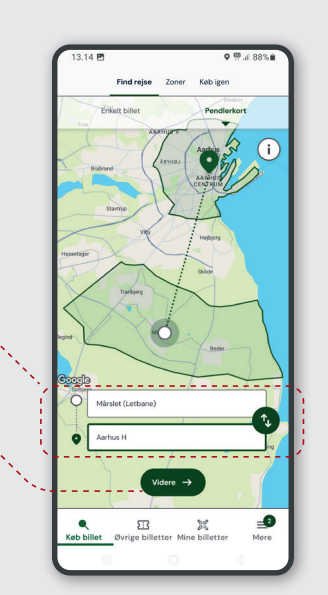

#### 4.

Godkend dine valg:

Du kan nu se information om dit pendlerkort:

- Område på kortet
- Gyldighed
- Pris
- Zonenumre

Hvis alt ser rigtigt ud, tryk på **Vælg rejse**.....

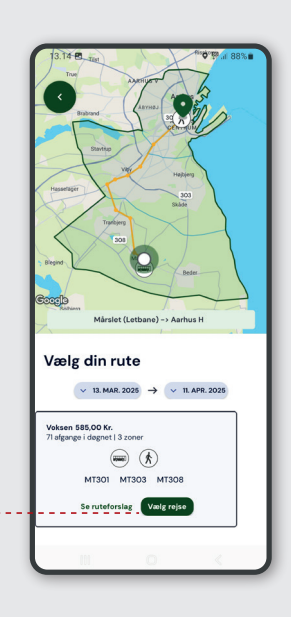

### 5.

Hvis du ikke allerede er oprettet, skal du Indtaste dine personlige data:

- Fornavn(e)
- Efternavn
- E-mail
- Fødselsdato

Tryk på Videre

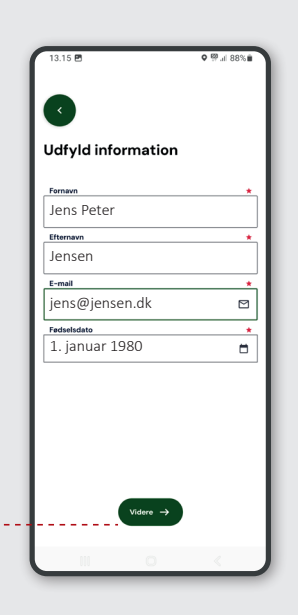

### 6.

Tilpas dit pendlerkort:

- Vælg voksen, pensionist eller barn
- Vælg evt. tilkøb
- Vælg, om du ønsker automatisk fornyelse

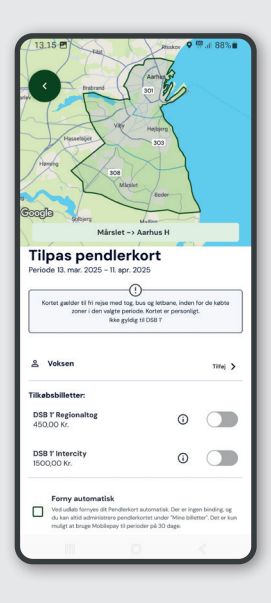

# SÅDAN KØBER DU PENDLERKORT I REJSBILLET

light the second second

#### 7.

9.

Udfør betalingen

Tryk på Betal .....

Eksemplet er vist

med betalingskort

Godkend dine valg:

Acceptér handelsbetingelser og rejseregler.....

Tryk på **Køb** .....

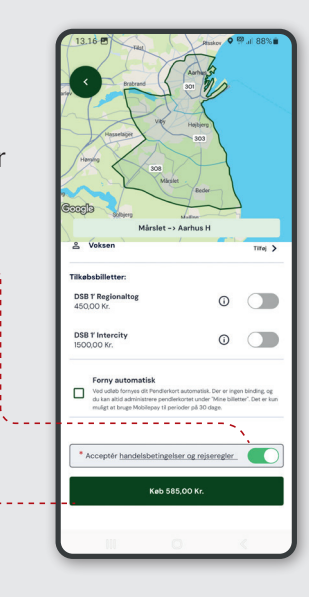

Betal ti

-

585 kr.

#### 8.

Vælg betalingsform:

- Kort uden at gemme
- MobilePay
- Apple Pay (iOS)
- Tilføj nyt betalingskort ...

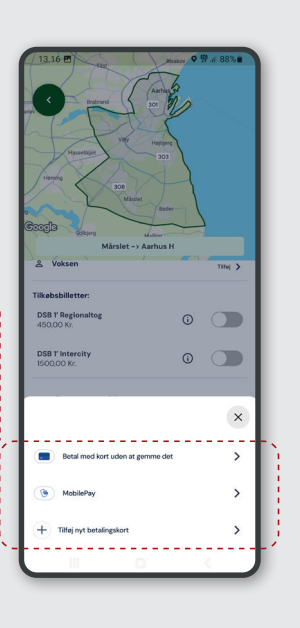

#### **10**.

Nu er dit pendlerkort klar.

l nederste højre hjørne, kan du se, om du er i et gyldigt område.

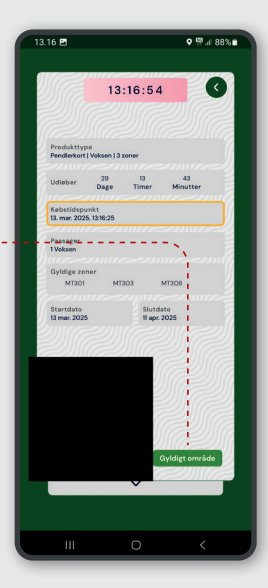

#### 11.

Du kan se alle dine informationer på pendlerkortet.

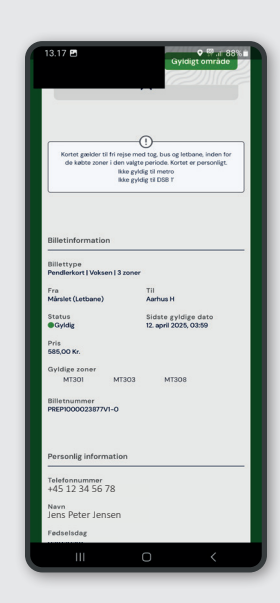

## **12**.

God tur!

Husk at det er dit ansvar, at der er strøm på din telefon ved billetkontrol.

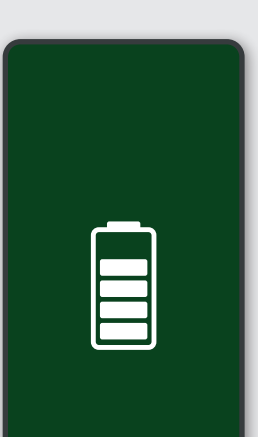